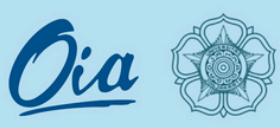

## A Guide to Claim Your SSO UGM Account

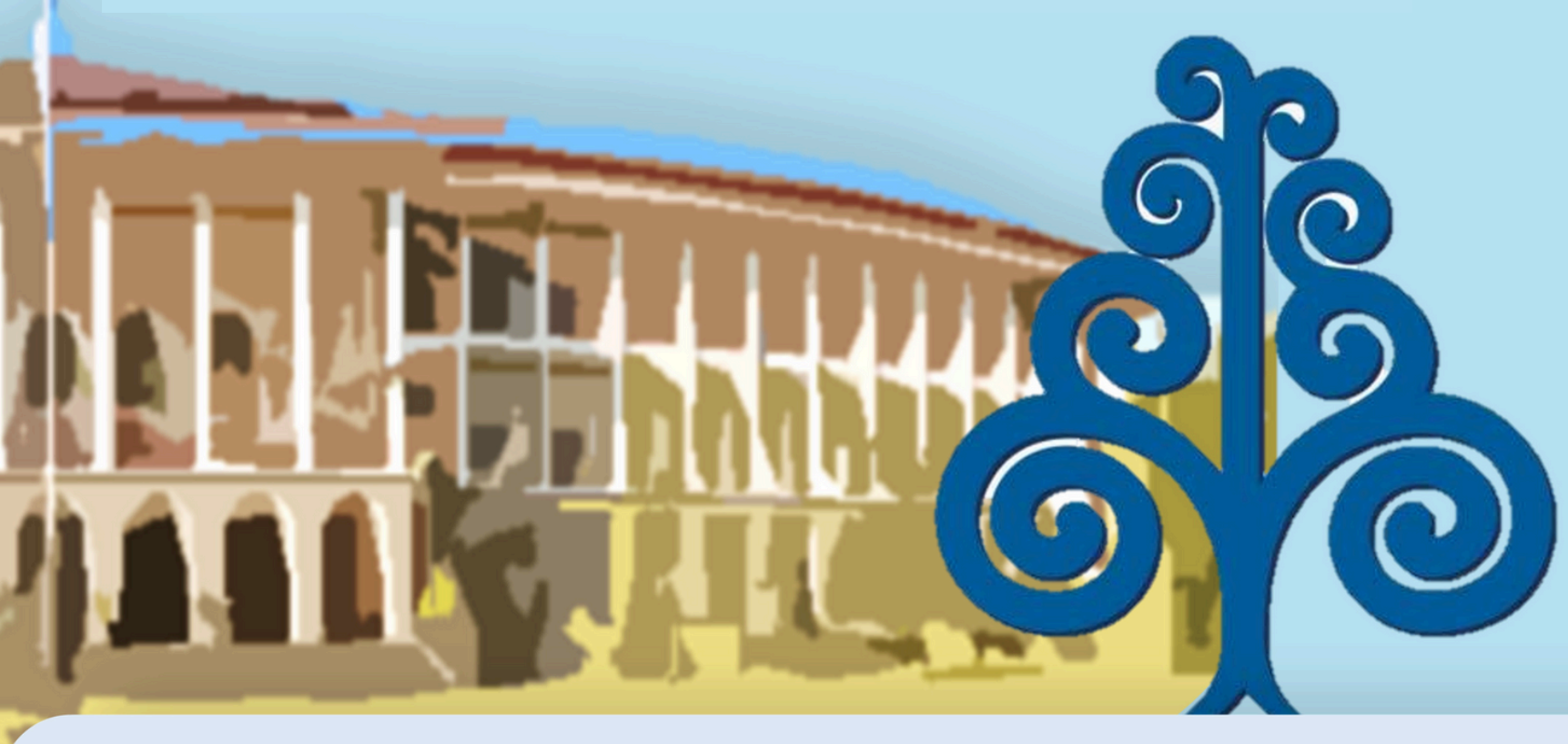

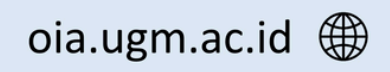

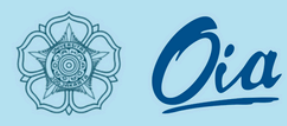

## I. Make Sure to Sign Up

Open the link below

a

https://simaster.ugm.ac.id/po rtal/registrasi/view

| Finded takes                                            | D<br>I<br>E<br>i<br>i<br>E<br>C<br>V<br>V<br>t<br>E | SSO UGM Accou<br>mportant Note:<br>Because the instruction<br>of formation using Baho<br>anglish, for quick solve<br>an change them into E<br>with click right mouse k<br>hen choose 'Translate<br>anglish'. | int<br>and<br>isa and<br>, you<br>English<br>putton<br>to |
|---------------------------------------------------------|-----------------------------------------------------|----------------------------------------------------------------------------------------------------|-----------------------------------------------------------|
| Periode Jalur Periode Jalur Periode Jalur Periode Jalur | Back<br>Forward                                     | Alt+Left Arrow<br>Alt+Right Arrow                                                                                                    |                                                           |
| Tanpa Gelar (Non Degree)                                | Save as                                             | Ctrl+R<br>Ctrl+S                                                                                                    |                                                           |
| Profesi (Professional Degree)                           | Print<br>Cast                                       | Ctrl+P                                                                                                    |                                                           |
| Sarjana (Undergraduate Degree)                          | Iranslate to Eng<br>View page sour<br>Inspect       | ce Ctrl+U<br>Ctrl+Shift+I                                                                                                    |                                                           |

oia.ugm.ac.id 🌐

A Guide to

Claim You

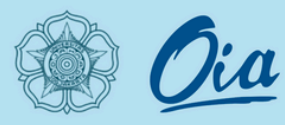

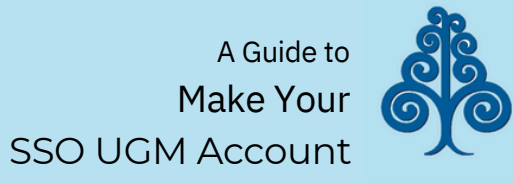

### II. Registration

| ode Jalur                                                                                                    |  |
|----------------------------------------------------------------------------------------------------|--|
| Pascasarjana (Graduate Degree) 😁                                                                              |  |
| 'anpa Gelar (Non Degree)                                                                                      |  |
| <ul> <li>Registration for Non-Degree International Students January 2025<br/>(Asing Non Degree)</li> </ul>    |  |
| Registration for Non-Degree International Students February 2025<br>(Asing Non Degree)                        |  |
| <ul> <li>Registration for Non-Degree International Students December 2024<br/>(Asing Non Degree)</li> </ul>   |  |
| <ul> <li>Registration for Non-Degree International Students November 2024<br/>(Asing Non Degree)</li> </ul>   |  |
| <ul> <li>Registration for Non-Degree International Students September 2024<br/>(Asing Non Degree)</li> </ul>  |  |
| <ul> <li>Registration for Non-Degree International Students October 2024<br/>(Asing Non Degree)</li> </ul>    |  |
| <ul> <li>Registrasi Program Pertukaran Mahasiswa Mandiri Semester Gasal TA<br/>2024/2025 (UM MBKM)</li> </ul> |  |
| <ul> <li>Registration for Non-Degree International Students July 2024 (Asing<br/>Non Degree)</li> </ul>       |  |
| <ul> <li>Registration for Non-Degree International Students August 2024<br/>(Asing Non Degree)</li> </ul>     |  |
| <ul> <li>Registration for Non-Degree International Students Spring 2023<br/>(Asing Non Degree)</li> </ul>     |  |
|                                                                                                    |  |

Choose the option below For Exchange and INCULS Students:

#### **Registration for Non-Degree International Students February 2025**

Click "Selanjutnya"

Selanjutnya 🕨

a

⊠ admission@ugm.ac.id

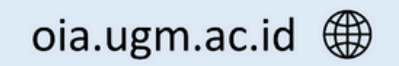

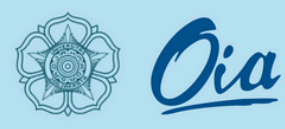

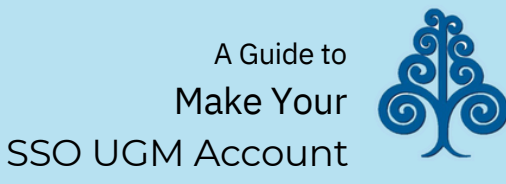

III. Registration<sup>(2)</sup>

Fill *the Email Section* with the email address you use in signing up to the admission system.

Fill *the NomorPendaftaran* with a registration number in your Letter of Acceptance or Letter of Offer.

Fill *the TanggalLahir* with your Date of Birth.

|             | Registrasi |  |
|-------------|------------|--|
| riode Jalur | 2 Login    |  |

lsikan email, nomor pendaftaran, dan tanggal lahir sesuai isian pada akun pendaftaran lalu klik tombol kirim kode. Lihat kode di email Saudara, kemudian isikan di field "Kode".

#### Periode Jalur

Registration for Degree Program GENAP 2022

#### Email \*

Email \*

(1)

#### Nomor Pendaftaran \*

Nomor Pendaftaran \*

#### Tanggal Lahir \*

Tanggal Lahir \*

Kirim Kode

#### Kode \*

Kode Verifikasi

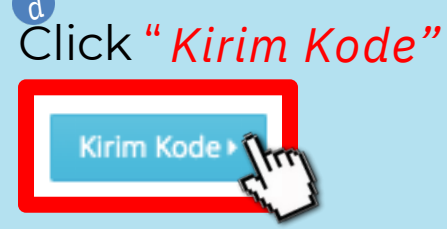

A code will be sent to your email address.

Fill*the Kode* with the code you get from the email.

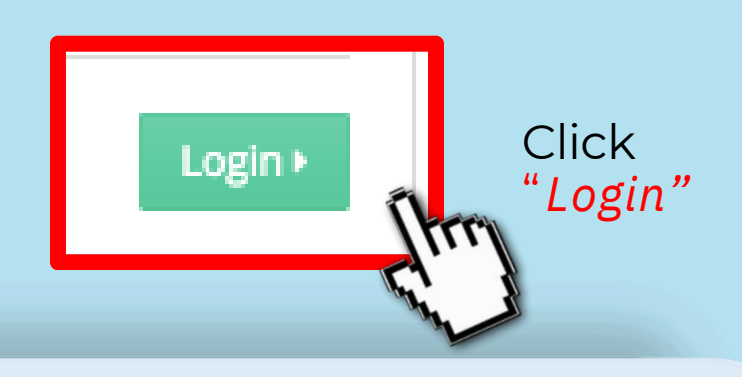

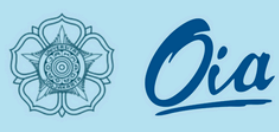

| MoU/MoA<br>https://www.dropbox.com/home APAN                                                                                                    |
|----------------------------------------------------------------------------------------------------|
| <ul> <li>menunjukkan tahapan belum dilakukan.</li> <li>menunjukkan tahapan sudah diselesaikan.</li> <li>menunjukkan tahapan belum dapat dilakukan.</li> <li>menunjukkan tahapan informasi.</li> </ul> |
| Keluar dari Aplikasi                                                                                                    |
| GENAP 2022                                                                                                    |
| 1 — Biodata                                                                                                    |
| Jadwal : 11 Januari 2023 09:01 s.d 28 Februari 2023 23:55 Waktu Indonesia Barat (UTC+07:00)                                                                                                    |
| 🛗 Perubahan terakhir dilakukan pada Rabu, 11 Januari 2023 09:18   Arliya Khehang (202270026416)                                                                                                    |
| 2 Konfirmasi Pembayaran                                                                                                    |
| Jadwal : <i>11 Januari 2023 09:02 s.d 28 Februari 2023 23:55</i> Waktu Indonesia Barat (UTC+07:00)                                                                                                    |
|                                                                                                    |
| Klaim Akun UGM                                                                                                    |
| Jadwal : 11 Januari 2023 09:02 s.d 28 Februari 2023 23:55 Waktu Indonesia Barat (UTC+07:00)                                                                                                    |
|                                                                                                    |

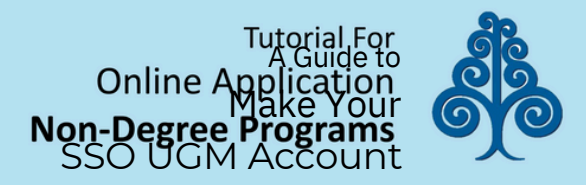

## IV. Registration <sup>(3)</sup>

#### Important Note:

This section consist of 3 steps. All steps should be completed in order tosuccessfully claim the SSO UGM Account.

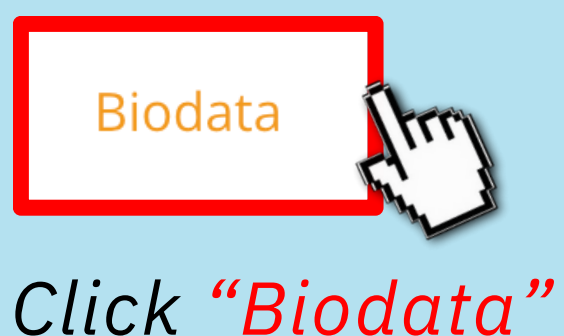

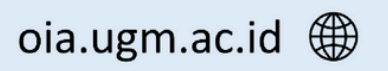

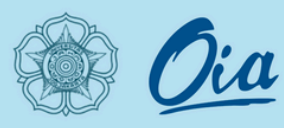

SIMASTER LIGM

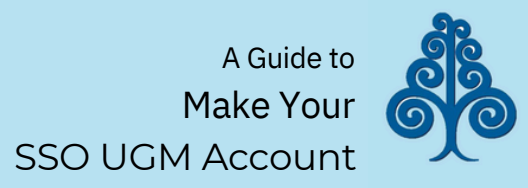

## V. Registration <sup>(4)</sup>

#### a You will be directed to this form

Fill allthe available section.

| Biodata / Biodata                         |                          |
|-------------------------------------------|--------------------------|
|                                           |                          |
| Identitas                                 |                          |
| Nama<br>Name                              | Arliya Khehang           |
| Angkatan<br>Batch                         | 2022                     |
| Nomor Peserta<br>Participant Number       | 202270026416             |
| Program Studi<br>Study Program            | MAGISTER MANAJEMEN       |
| NIK<br>Passport Number                    | WNA-AC3041169            |
| Passport<br>Passport Number               | AC3041169                |
| Jalur Masuk<br>Admission Path             | Asing Degree             |
| Data Pribadi                              |                          |
| Nama Sesuai Ijazah *                      | Arliya Khehang           |
| Full Name as Stated in Graduation Diploma |                          |
| Nama Sesuai KTP *                         |                          |
| run warne as statëa in Passport           |                          |
| Provinsi Tempat Lahir *                   | Lain-lain                |
| Place of Birth - Province                 |                          |
| Kabupaten Tempat Lahir *                  | Kabupaten/Kota Lain-lain |
| Place of Birth - Regency                  |                          |

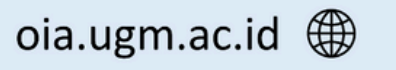

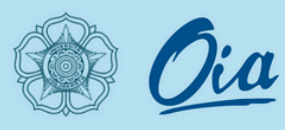

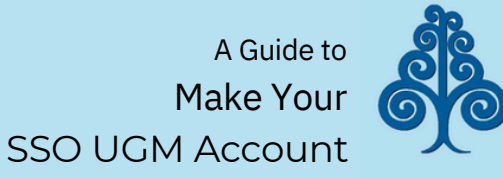

*a* Fill *Nama SesuaiIjazah* with your name stated in your passport.

<sup>b</sup> Fill *Nama SesuaiKTP* with your name stated in your passport.

<sup>c</sup>Chose "LuarNegeri" on section*Provinsi Tempat Lahir*.

Chose "Kabupaten/Kota Lain-Lain" on section Kabupaten Tempat Lahir.

| Data | Pribadi |  |  |
|------|---------|--|--|
|      |         |  |  |

Nama Sesuai Ijazah \* Full Name as Stated in Graduation Diploma

Nama Sesuai KTP \* Full Name as Stated in Passport

Provinsi Tempat Lahir \* Place of Birth - Province

Kabupaten Tempat Lahir \* Place of Birth - Regency

Tempat Lahir Sesuai Ijazah \* Place of Birth as Stated in Previous Graduation Diploma

Tempat Lahir KTP \* Place of Birth as Stated in Passport (only for foreign student)

Golongan Darah \* Blood Type

NIU Lama Previous UGM Registration Number

Alamat Asal \* Permanent Address

Provinsi Asal \* Province

Kabupaten Asal \* Regency

negeney

Negara Asal \* Country of Origin

| Arliya Khehang                         |
|----------------------------------------|
|                                        |
|                                        |
| Laia laia                              |
| Ldill-idili                            |
| Kabupaten/Kota Lain-lain               |
| Loei                                   |
|                                        |
|                                        |
| Pilih                                  |
|                                        |
| Khusus bagi alumni atau mahasiswa UGM. |
| 5/7 Phiphatmongkol Soi 1               |
| Lain-lain                              |
| Kabupaten/Kota Lain-lain               |
| Thailand, Kingdom of                   |

#### e

Fill*TempatLahir Sesuai Ijazah* with the place of birth stated in your passport.

#### ſ

Fill*TempatLahir Sesuai KTP* with the place of birth stated in your passport.

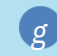

Chose your Blood Type in section *Golongan Darah.* 

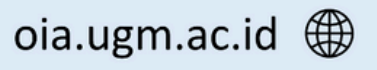

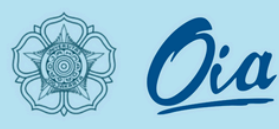

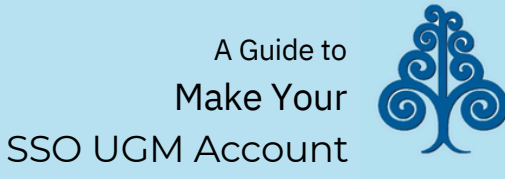

h

Fill*NIU Lama* with "0" if you new student of UGM or fill with your previous NIU if you have graduated from UGM before. your name stated in your passport.

Fill *Alamat Asal*with your domicile address.

Chose "Lain-lain" on section *Provinsi Asal*.

| Data Pribadi                                                                            |               |
|-----------------------------------------------------------------------------------------|---------------|
| Nama Sesuai Ijazah *<br>Full Name as Stated in Graduation Diploma                       | Arliya Khe    |
| Nama Sesuai KTP *<br>Full Name as Stated in Passport                                    |               |
| Provinsi Tempat Lahir *<br>Place of Birth - Province                                    | Lain-lain     |
| Kabupaten Tempat Lahir *<br>Place of Birth - Regency                                    | Kabupater     |
| Tempat Lahir Sesuai Ijazah *<br>Place of Birth as Stated in Previous Graduation Diploma | Loei          |
| Tempat Lahir KTP *<br>Place of Birth as Stated in Passport (only for foreign student)   |               |
| Golongan Darah *<br>Blood Type                                                          | Pilih         |
| NIU Lama<br>Previous UGM Registration Number                                            | Khusus bagi a |
| Alamat Asal *<br>Permanent Address                                                      | 5/7 Phipha    |
| Provinsi Asal *<br>Province                                                             | Lain-lain     |
| Kabupaten Asal *<br>Regency                                                             | Kabupater     |

Negara Asal \* Country of Origin

| Arliya Khehang                         |  |
|----------------------------------------|--|
|                                        |  |
|                                        |  |
|                                        |  |
| Lain-lain                              |  |
|                                        |  |
| Kabupaten/Kota Lain-lain               |  |
|                                        |  |
| Loei                                   |  |
|                                        |  |
|                                        |  |
|                                        |  |
| Pilih                                  |  |
|                                        |  |
|                                        |  |
| Khusus bagi alumni atau mahasiswa UGM. |  |
| 5/7 Phiphatmongkol Soi 1               |  |
|                                        |  |
| Lain-lain                              |  |
|                                        |  |
| Kabupaten/Kota Lain-lain               |  |
|                                        |  |
| Thailand, Kingdom of                   |  |

Chose "Kabupaten/Kota Lain-Lain" on section *Kabupaten Asal.* 

```
Chose your Country of Origin on section Negara Asal.
```

⊠ admission@ugm.ac.id

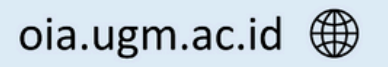

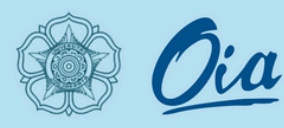

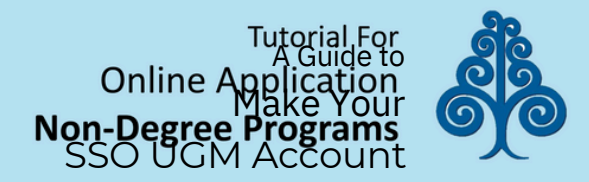

## Fill *Kode Pos* with your domicile postal code.

Fill *No Telp* with your Telephone Number

Chose "Lain-lain" on sectionStatus Rumah. Kode Pos \* Postcode

No.Telp \* Telephone Number

Status Rumah \* Housing Status

Negara Kewarganegaraan \* *Citizenship* 

Agama \* Religion

Status Pernikahan\* Marital Status

| 22303                                      |  |
|--------------------------------------------|--|
| Silakan isikan "0" apabila tidak mengetahi |  |
| 491636282799                               |  |
| Pilih                                      |  |
| Germany                                    |  |
| Pilih                                      |  |
| Pilih                                      |  |
|                                            |  |

Fill *Negara Kewarganegaraan* with your citizenship.

Chose your Religion or Faith on section *Agama* If you prefer not to mention it, please chose *"Lainnya"* 

m

Chose *"Belum Menikah"* on section*Status Pernikahan*.

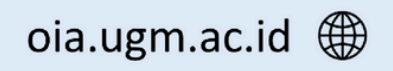

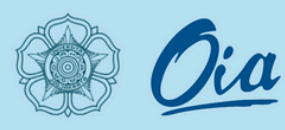

Fill*Nama Ayah* with your Father's Name stated on passport or legal ID.

#### Fill *NIK Ayah* with your Father's Passport Number or if don't have please fill "O"

Fill NPWP Ayah with "0"

K

## Fill *TglLahir Ayah* with Date of Birth of your father.

Nama Ayah \* Father's Name

Data Keluarga Family Information

NIK Ayah \* Passport Number

NPWP Ayah \* Indonesian Tax Identification Number

Tgl Lahir Ayah \* Date of Birth

Alamat Ayah (Domisili) \* Address

Kode Pos Ayah (Domisili) \* Postcode

Provinsi Ayah (Domisili)\* Province

Kabupaten Ayah (Domisili)\*

Regency

No.Telp Ayah \* Telephone Number

Pendidikan Ayah \* Educational Status Apabila telah meninggal dunia, silakan di isi "0"

Apabila tidak mempunyai NPWP, silakan di isi "0"

Apabila telah meninggal dunia, silakan di isi "-"

--Pilih--Apabila telah meninggal dunia, silakan di isi alamat semasa hidup

--Pilih--Apabila telah meninggal dunia, silakan di isi alamat semasa hidup

Apabila telah meninggal dunia, silakan di isi "-"

--Pilih--

Online Application Make Your Non-Degree Programs SSO UGM Account

Fill*Alamat Ayah, Kode Pos Ayah* with the domicile address and postal code of your father.

Chose *"LuarNegeri"* on section *Provinsi Ayah* 

Chose "Kabupaten/Kota Lain-Lain" on section

Kabupaten Ayah.

n

0

Fill *No Telp Ayah* with your father's phone number

Chose "TidakTerdaftar" on section *Pendidikan Ayah* 

⊠ admission@ugm.ac.id

oia.ugm.ac.id 🌐

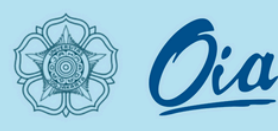

#### Chose "Lain-lain" on section Pekerjaan Ayah

Fill *PenghasilanPokok Ayah* with your Father's Salary or if you prefer not to mention, please fill "0"

Fill Penghasilan Tambahan/TunjanganAyah with "-"

FillNama Ibu with your Mother's Name stated on passport or legal ID.

Fill NIK Ibu with your Mother's Passport Number or if don't have please fill "0" Pekerjaan Ayah \* Occupation

Penghasilan Pokok Ayah \* *Salary* 

Penghasilan Tambahan/Tunjangan Ayah \* Additional Salary

Nama Ibu \* Mother's Name

NIK Ibu \* Natoinal Identity Number

NPWP Ibu \* Indonesian Tax Identification Number

Tgl Lahir Ibu \* Date of Birth

Pendidikan ibu \* Educational Status

Pekerjaan ibu \* Occupation

Penghasilan Pokok Ibu \* Salary

Penghasilan Tambahan/Tunjangan Ibu \* Additional Salary

| Penghasi    | lan kotor ayah                           |
|-------------|------------------------------------------|
|             |                                          |
| Amelational | idels ada attabase attabase attabase     |
| Apabila ti  | Idak ada, silakan di isi "-"             |
|             |                                          |
|             |                                          |
|             |                                          |
| Apabila t   | elah meninggal dunia, silakan di isi "0" |
|             |                                          |
|             |                                          |
| Apabila ti  | idak mempunyai NPWP, silakan di isi "0"  |
|             |                                          |
|             |                                          |
|             |                                          |
| Pilih-      | -                                        |
|             |                                          |
| Pilih-      | -                                        |
|             |                                          |
|             |                                          |
| Penghasi    | lan kotor ibu                            |
|             |                                          |
|             |                                          |
| Amphilati   | I tall a da atlabaa di tal II II         |

Dilib

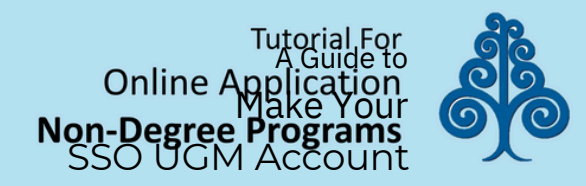

Fill NPWP Ibu with "0"

- Fill *TglLahir Ibu* with Date of Birth of your Mother.
- Chose "Lain-lain" on section Pekerjaan Ibu
- ➡ Fill PenghasilanPokokIbu
  - with your Mother's Salary or if you prefer not to mention, please fill "0"
- Fill Penghasilan Tambahan/TunjanganIbu with "-"

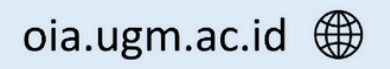

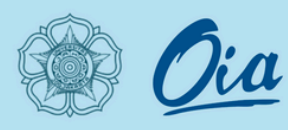

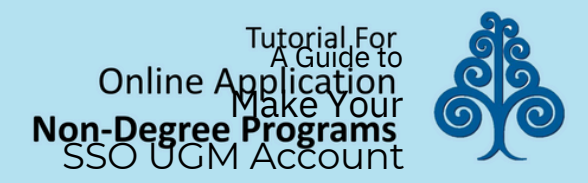

Fill Jumlah Tanggungan with the number of Dependents in your family

Fill JumlahSaudarawith the Number of Siblings

| ← Kembali 🖺 Simpan                       | 🖹 Simpan                               |
|------------------------------------------|----------------------------------------|
|                                          |                                        |
| Source                                   | if youno<br>section                    |
| Sumber Dana *Pilih                       | Tua). C                                |
| Sumber Biaya<br>Source of Funds          | student<br>support<br>( <i>Beasisw</i> |
| Jumlah Saudara *<br>Number of Siblings   | kandun                                 |
| Jumlah Tanggungan * Number of Dependents | Choose (                               |

Chose "Beasiswa/ Orang tua kandung" if you are degree student and you get financial support from scholarship (Beasiswa) or Parents (Orang Tua). Chose "Sendiri/Mandiri" if younon-degree studentson section Source Dana

> *Click "Simpan"* once you completed filling all the form section

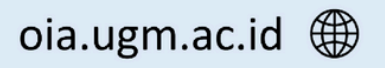

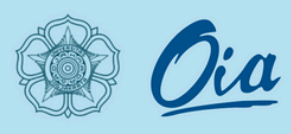

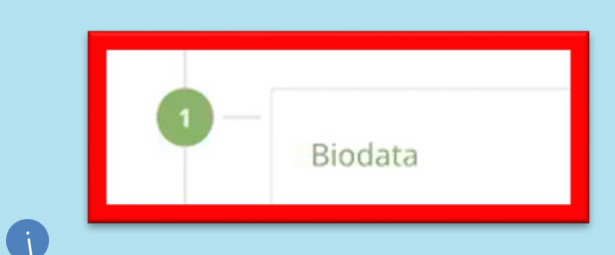

Biodata section will be turn into green color if you completed filling all the forms

|                                                            |                                                                                                    | SSO UGM Account 🦯             |
|------------------------------------------------------------|----------------------------------------------------------------------------------------------------|-------------------------------|
| SIMASTER.UGM                                               | 1                                                                                                    |                               |
| menu                                                       | unjukkan tahapan informasi.                                                                            |                               |
| Registratio<br>Non-Deg<br>Internatio<br>Students S<br>2023 | n for<br>ree<br>onal<br>pring                                                                          | 2 – Konfirmasi Pembayaran     |
|                                                            | Biodata<br>Jadwal : 12 Januari 2023 11:46 s.d 28 Februari 2023 23:55 Waktu Indonesia Barat (UTC+07:00) |                               |
|                                                            | m Perubahan terakhir dilakukan pada <i>Robu, 18 Jonuori 2023 16:</i> 25   Lia Planzer (20227111610985) | Then Click <i>"Konfirmasi</i> |
|                                                            | Konfirmasi Pembayaran                                                                                  | rembuyurun                    |
|                                                            | Jadwal : 12 Januari 2023 11:46 s.d 28 Februari 2023 23:55 Waktu Indonesia Barat (UTC+07:00)            |                               |
|                                                            | 前 Perubahan terakhir dilakukan pada <i>Rabu, 18 Januari 2023 16</i> :25   Lia Planzer (20227111610985) |                               |
| 3                                                          | Klaim Akun UGM                                                                                         |                               |
|                                                            | Jadwal : 12 Januari 2023 11:46 s.d 28 Februari 2023 23:55 Waktu Indonesia Barat (UTC+07:00)            |                               |
|                                                            |                                                                                                    |                               |

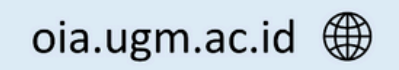

A Guide to

Make You

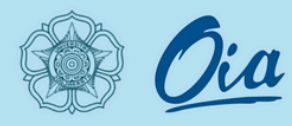

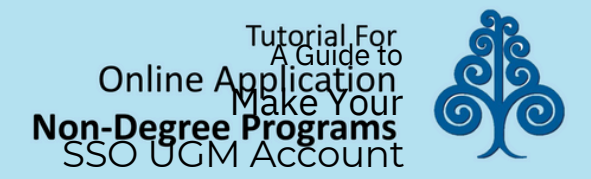

You will be directed to this screen If your screen not showing the same as this picture, please reload your browser

| SIMASTER.UGM                                                                                                    |  |  |
|----------------------------------------------------------------------------------------------------|--|--|
| Terimakasih, pembayaran anda telah diterima pada 18-01-2023 00:00:00<br>Silakan untuk melanjutkan klik tombol Proses |  |  |
| 🗲 Kembali 🖺 Lanjutkan Proses                                                                                         |  |  |
| •                                                                                                    |  |  |

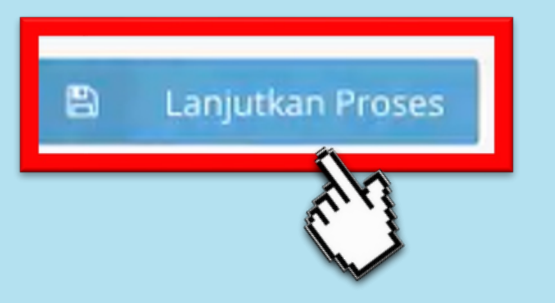

Then Click "Lanjutkan Proses"

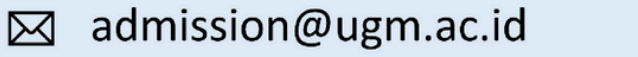

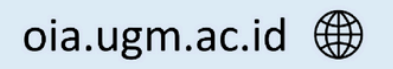

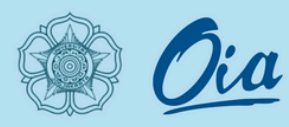

Konfirmasi Pembayaran Konfirmasi Pembayaran section will be turned into green color if you completed filling out all the forms Klaim Akun UGM Then Click "KlaimAkun UGM"

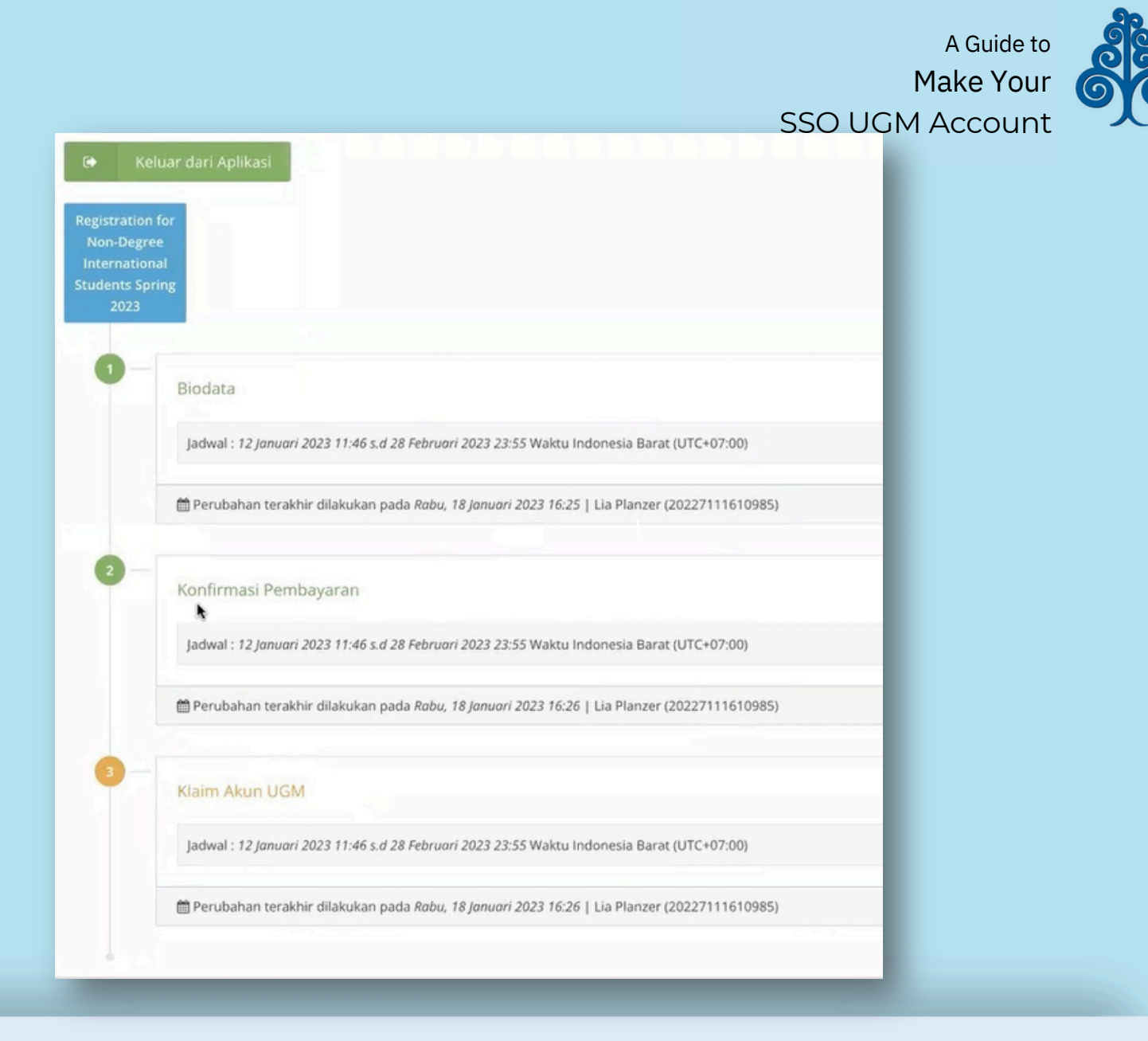

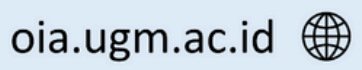

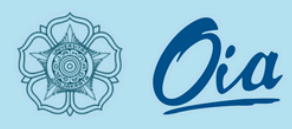

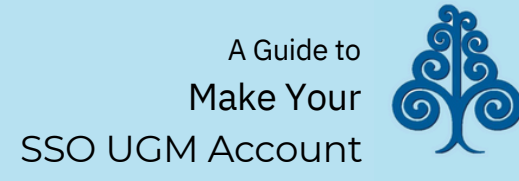

| Akun UGM *                                                                                                    | o sasakiami                                                                                                    |  |
|----------------------------------------------------------------------------------------------------|----------------------------------------------------------------------------------------------------|--|
|                                                                                                    | sasakiami1099                                                                                                    |  |
|                                                                                                    | 🔘 sasaklami1999                                                                                                    |  |
|                                                                                                    | sasakiami475935                                                                                                    |  |
| Kata Sandi *                                                                                                    |                                                                                                    |  |
|                                                                                                    | Kata Sandi baru terdiri dari minimal 8 karakter dan terdapat huruf kecil, huruf besar, dan angka. Contoh: K4t4s4nd1 |  |
| Konfirmasi Kata Sandi *                                                                                                    |                                                                                                    |  |
|                                                                                                    | Ulangi isian kata sandi                                                                                             |  |
| No HP *                                                                                                    | -                                                                                                    |  |
|                                                                                                    | Nomor HP yang bisa dihubungi.                                                                                       |  |
| Surel *                                                                                                    |                                                                                                    |  |
|                                                                                                    | Surel pemulihan akun UGM.                                                                                           |  |
| Jas Almamater *                                                                                                    | •                                                                                                    |  |
|                                                                                                    | Ukuran jas almamater UGM.                                                                                           |  |
| Akun UGM yang sudah Anda pilih tidak bisa diganti. Akun tersebut digunakan sebagai akun Single Sign On (SSO) di Universitas Gadjah Mada. Mohon bijak dalam menggunakan akun UGM dan mohon se |                                                                                                    |  |
|                                                                                                    |                                                                                                    |  |
| 🗲 Kembali                                                                                                    |                                                                                                    |  |

## V. Registration <sup>(4)</sup>

<sup>a</sup>Click*the AkunUGM* with your preferred username.

<sup>b</sup>Fill*the Kata Sandi* with your preferred password. Min. 8 characters (including

Min. 8 characters (including lowercase, uppercase, and numbers)

<sup>c</sup>Fill*the KonfirmasiKata Sandi* with the password you enter in the previous section.

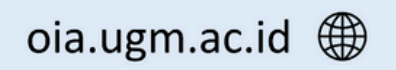

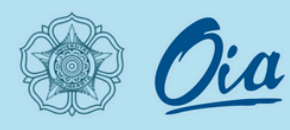

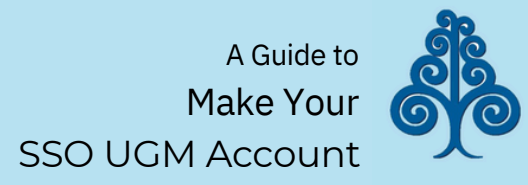

## VI. Registration <sup>(5)</sup>

<sup>a</sup>Click and choose the No HP with the available option. The option is generated with your application in the admission system.

## <sup>b</sup>Click and choose *the Surel* with the available option.

The option is generated with your application in the admission system.

<sup>c</sup>Click and choose *the Jas Almamater* with your clothing size.

| Akun UGM *                                                                                                    | 💽 sasakiami                                                                                                    |  |  |
|----------------------------------------------------------------------------------------------------|----------------------------------------------------------------------------------------------------|--|--|
|                                                                                                    | sasakiami1099                                                                                                    |  |  |
|                                                                                                    | sasakiami1999                                                                                                    |  |  |
|                                                                                                    | sasakiami475935                                                                                                    |  |  |
| Kata Sandi *                                                                                                    |                                                                                                    |  |  |
|                                                                                                    | Kata Sandi baru terdiri dari minimal 8 karakter dan terdapat huruf kecil, huruf besar, dan angka. Contoh: K4t4s4nd1 |  |  |
| Konfirmasi Kata Sandi *                                                                                                    |                                                                                                    |  |  |
|                                                                                                    | Ulangi isian kata sandi                                                                                             |  |  |
| No HP *                                                                                                    | ·                                                                                                    |  |  |
|                                                                                                    | Nomor HP yang bisa dihubungi.                                                                                       |  |  |
| Surel *                                                                                                    |                                                                                                    |  |  |
|                                                                                                    | Surel pemulihan akun UGM.                                                                                           |  |  |
| Jas Almamater *                                                                                                    | •                                                                                                    |  |  |
|                                                                                                    | Ukuran jas almamater UGM.                                                                                           |  |  |
| Akun UGM yang sudah Anda pilih tidak bisa diganti. Akun tersebut digunakan sebagai akun Single Sign On (SSO) di Universitas Gadjah Mada. Mohon bijak dalam menggunakan akun UGM dan mohon se |                                                                                                    |  |  |
|                                                                                                    |                                                                                                    |  |  |
| ← Kembali                                                                                                    |                                                                                                    |  |  |
|                                                                                                    |                                                                                                    |  |  |

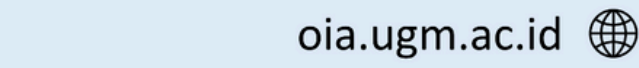

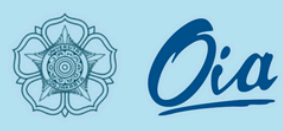

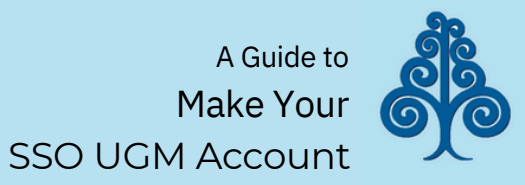

| 🛔 Form Klaim Akun UGM                      |                                                                                                    |                                                   |  |
|--------------------------------------------|----------------------------------------------------------------------------------------------------|---------------------------------------------------|--|
| Nomor Registrasi                           |                                                                                                    |                                                   |  |
| Nama                                       |                                                                                                    |                                                   |  |
| Tanggal Lahir                              |                                                                                                    | 🖹 Simpan                                          |  |
| Pilihlah salah satu Akun UGM di bawah ini. |                                                                                                    | [trr]                                             |  |
| Akun UGM *                                 | 💿 sasakiami                                                                                                    | Click                                             |  |
|                                            | sasakiami1099                                                                                                    | CIICK                                             |  |
|                                            | sasakiami1999                                                                                                    | "Simpan"                                          |  |
|                                            | sasakiami475935                                                                                                    | · · · · · · · · · · · · · · · · · · ·             |  |
| Kata Sandi *                               |                                                                                                    |                                                   |  |
|                                            | Kata Sandi baru terdiri dari minimal 8 karakter dan terdapat huruf kecil, huruf besar, dan angka. Contoh: K4t4s4nd1 |                                                   |  |
| Konfirmasi Kata Sandi *                    |                                                                                                    | Note <sup>.</sup>                                 |  |
|                                            | Ulangi isian kata sandi                                                                                             | The account you claim                             |  |
| No HP *                                    | -                                                                                                    | cannot be replaced. You                           |  |
|                                            | Nomor HP yang bisa dihubungi.                                                                                       | may use it as your Single<br>Sign On (SSO) at UGM |  |
| Surel *                                    | -                                                                                                    | Sight off (550) at 500                            |  |
|                                            | Surel pemulihan akun UGM.                                                                                           |                                                   |  |
| Jas Almamater *                            | -                                                                                                    |                                                   |  |
|                                            | Ukuran ias almamater UGM                                                                                            |                                                   |  |

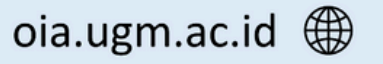

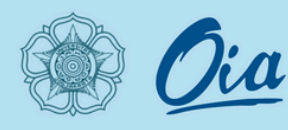

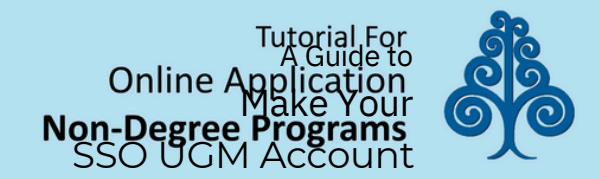

## VII. Your Account is *created*

Login email in *ugmail.ugm.ac.id* 

Login simasterin https://simaster.ugm.ac.id/

| Akus LIGM *                                                                                                    |                                                                                                    |  |
|----------------------------------------------------------------------------------------------------|----------------------------------------------------------------------------------------------------|--|
|                                                                                                    |                                                                                                    |  |
|                                                                                                    | sasakiami1099                                                                                                    |  |
|                                                                                                    | sasakiami1999                                                                                                    |  |
|                                                                                                    | sasakiami475935                                                                                                    |  |
| Kata Sandi *                                                                                                    |                                                                                                    |  |
|                                                                                                    | Kata Sandi baru terdiri dari minimal 8 karakter dan terdapat huruf kecil, huruf besar, dan angka. Contoh: K4t4s4nd1 |  |
| Konfirmasi Kata Sandi *                                                                                                    |                                                                                                    |  |
|                                                                                                    | Ulangi isian kata sandi                                                                                             |  |
| No HP *                                                                                                    | -                                                                                                    |  |
|                                                                                                    | Nomor HP yang bisa dihubungi.                                                                                       |  |
| Surel *                                                                                                    | -                                                                                                    |  |
|                                                                                                    | Surel pemulihan akun UGM.                                                                                           |  |
| Jas Almamater *                                                                                                    | -                                                                                                    |  |
|                                                                                                    | Ukuran jas almamater UGM.                                                                                           |  |
| Akun UGM yang sudah Anda pilih tidak bisa diganti. Akun tersebut digunakan sebagai akun Single Sign On (SSO) di Universitas Gadjah Mada. Mohon bijak dalam menggunakan akun UGM dan mohon se |                                                                                                    |  |
|                                                                                                    |                                                                                                    |  |
| 🗲 Kembali                                                                                                    |                                                                                                    |  |
|                                                                                                    |                                                                                                    |  |

Username (UGM ID) = "your chosen username" Password : "your password"

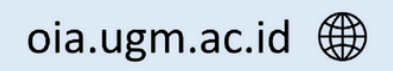

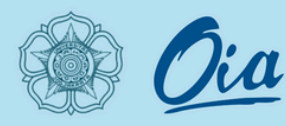

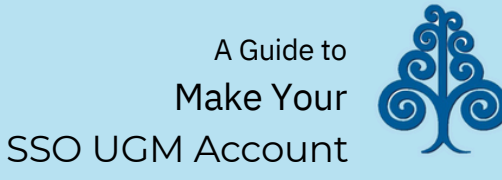

## VIII. *Login* SSO UGM

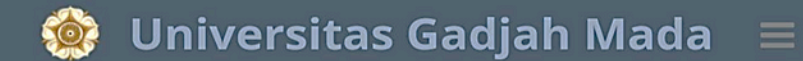

#### Single Sign On

**Enter your UGM ID and Password** 

UGM ID (without @\*.ugm.ac.id):

Password:

•••••

<u>W</u>arn me before logging me into other sites.

📄 <u>R</u>emember Me

LOGIN CLEAR

Forgot password?

Do not have an account?

Input'UGM ID' with your username.

and alsoinput the password to your account.

⊠ admission@ugm.ac.id

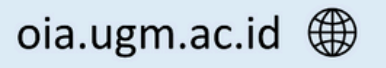

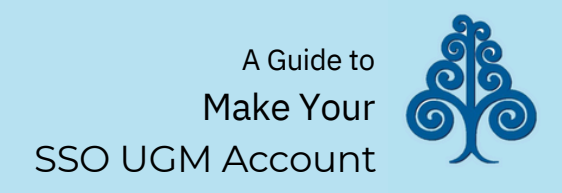

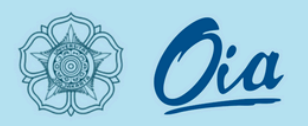

# If you have any questions about this account activation please contact the Office of International Affairs UGM through admission@ugm.ac.id

Thank You.

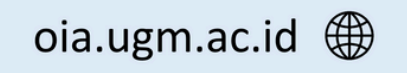